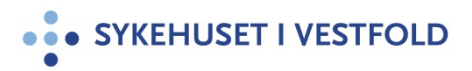

| Gjelder for:  | Administrasjon/Fag og forskning/Teknologiavdeling/IKT drift |
|---------------|-------------------------------------------------------------|
| Dokumenttype: | Instruks                                                    |
| Sist endret:  | 08.08.2024                                                  |

## Digital signering av administrative dokumenter

## **1. HENSIKT**

Denne prosedyren viser hvordan man setter opp digital signatur. Den digitale signaturen er i henhold til Norske lover og regler i forbindelse med digital signering, og er juridisk bindende Dette er ment for administrative dokumenter, ikke kliniske applikasjoner så som DIPS.

## 2. FREMGANGSMÅTE

For å kunne signere elektronisk må man ha programmet **Adobe Acrobat DC Pro brukertilgang SIVHF** og **Adobe Acrobat DC Pro PC-tilgang Felles**. Dette bestilles via Min Sykehuspartner via intranett – Bestille/avbestille tilgang (<u>Lenke til BAT</u>).

1. Åpne programmet Adobe Acrobat Pro DC

## 2. Klikk på Verktøy – Klikk på Fyll ut og signer

| Fil Rediger Vis Vindu Hjelp |                     |                                        |                            |                  |                       |                     |                          |                                                                                             |
|-----------------------------|---------------------|----------------------------------------|----------------------------|------------------|-----------------------|---------------------|--------------------------|---------------------------------------------------------------------------------------------|
| Hjem Verktøy                |                     |                                        |                            |                  |                       |                     |                          |                                                                                             |
| Q Finn verktøyene dine her  | Opprett og redi     | ger                                    |                            |                  |                       |                     |                          | Opprett PDF     Rediger PDF                                                                 |
|                             | Opprett PDF         | Kombiner filer                         | Ordne sider                | Rediger PDF      | Eksporter PDF<br>Apne | Forbedre skanninger | Rike medier<br>Legg 12 v | Eksporter PDF Commentar Crdne sider Forbedre skanninger Eskansinger Eskansinger Eskansinger |
|                             | Se gjennom og       | godkjenn                               |                            |                  |                       |                     |                          | 💪 Fyll ut og signer                                                                         |
|                             | Kommentar<br>Apne 💌 | Send til<br>kommentering<br>Legg til 💌 | Stempel                    | Sammenlign filer | Mål                   |                     |                          | Sammenlign filer                                                                            |
|                             | Skjemaer og sig     | naturer                                |                            |                  |                       |                     |                          |                                                                                             |
|                             | Fyll ut og signer   | Klargjør skjema                        | Sertifikater<br>Legg til 💌 |                  |                       |                     |                          |                                                                                             |

×

3. Klikk på **Velg en fil**. Velg dokument fra utforsker, velg så Alle filer i nedtrekksmenyen nederst til høyre. Klikk på **Åpne** 

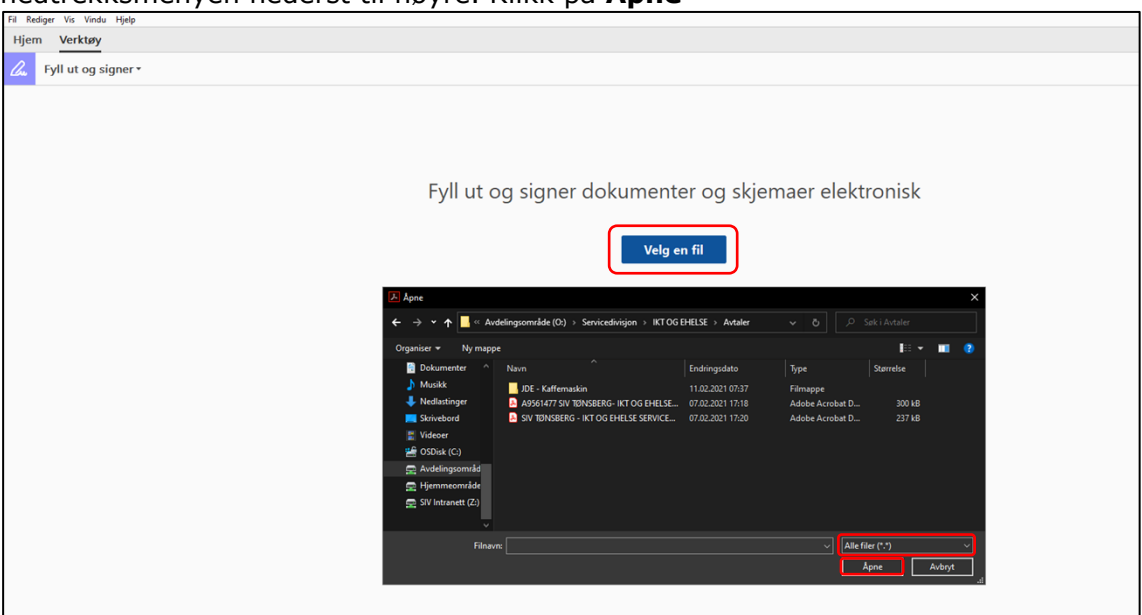

4. Når dokumentet er lastet ned klikk på **Signer** og velg mellom **Legg til signatur** eller **Legg til initialer** 

| Fil Rediger Vis Vindu Hjelp                                                                                                    |                      |  |  |  |
|----------------------------------------------------------------------------------------------------|----------------------|--|--|--|
| Hjem Verktøy SIV TØNSBERG - IK ×                                                                                                    |                      |  |  |  |
|                                                                                                    |                      |  |  |  |
| A X ✓ ○ − ● Ø Signer     Signer     Signer |                      |  |  |  |
|                                                                                                    | Legg til signatur 🔹  |  |  |  |
|                                                                                                    | Legg til initialer 💿 |  |  |  |
|                                                                                                    |                      |  |  |  |

5. Velg **Type** for å skrive inn navn, **Tegn** for å tegne direkte på PC eller **Bilde** for å laste opp signatur fra bildefil

| Image: Constraint of the second second se |              |
|----------------------------------------------------------------------------------------------------|--------------|
| - Ling Dange                                                                                                    |              |
| June Vander                                                                                                    |              |
|                                                                                                    | Endre stil 👻 |
| Lagre signatur                                                                                                    |              |
| Avbry Bruk                                                                                                    |              |

- 6. Klikk på **Bruk** og flytt signatur til ønsket plassering i dokumentet
- 7. Når dokumentet er ferdig signert kan man lagre dokumentet ved å klikke på diskettknappen øverst til venstre, skrive ut ved å klikke på printerknappen eller legge til direkte i en ny e-post ved å klikke på konvoluttknappen

| Fil Rediger Vis Vindu Hjelp |                     |               |  |  |  |  |
|-----------------------------|---------------------|---------------|--|--|--|--|
| Hjem Verktøy                | SIV TØNSBERG - IK × |               |  |  |  |  |
| 🖹 🖶 🖂 Q                     |                     | 208% <b>v</b> |  |  |  |  |